## Case Accepted Required Field Checklist

- 1. Open Case (Cases Tab, Click New Button) User Guide Pages 8-10
- □ Case Type: Internal, Anonymous, DFEH, EEOC, Management Inquiry, Other
- Date Complaint Received
- Department Name
- $\Box$  Case Accepted is Yes
- □ For Anonymous and Management Inquiry, enter How Complaint Originated
- □ For Other enter Other Case Type
- 2. Add Incident (Details Subtab, Click Edit Button or Edit Icon 🖋 ) User Guide Page 11
- □ Incident Occurred on or About or Date unknown checked
- □ Complaint Summary
- 3. Assign Investigator (Details Subtab, Click Edit Button or Edit Icon 🖌 ) User Guide Page 12
- □ Assign Investigator or External Investigator
- Date Investigator Assigned
- 4. Enter Complaints (Complaints Subtab, Click New) User Guide Pages 14-15
- □ Complaint Type: Discrimination, Harassment, Retaliation, Denial of RA
- □ Protected Category for each selected complaint type (Exception: retaliation)
- 5. Enter Parties (Parties Subtab, Click New) User Guide Pages 17-20
- □ Respondent-required for all case types (First and Last Name)
- □ Complainant-name required except for Anonymous or Management Inquiry case types
- □ Party Type: State Employee, Volunteer, Vendor, Contractor, Public, Other
- □ If state employee, lookup required
- 8. File Upload (Click in Share an Update Box Click Attach Icon @) User Guide Pages 21-23
- □ Upload Complaint Document Must Click Share to complete upload
- □ Upload Investigative Report Must Click Share to complete upload
- □ Check Complaint Document Uploaded box (Details Subtab)
- □ Check the Final Report Uploaded box (Details Subtab)
- 7. Outcomes (Complaints Subtab, Click Edit from Drop-Down) User Guide Pages 25-26
- Outcome for each complaint: Substantiated, Unsubstantiated, Withdrawn, Statute of Limitations Run
- 8. Approval Process and Case Closure User Guide Pages 28-31
- □ Investigation Completion Date (Details Subtab) *Note:* All of the required fields above must be entered before the Investigation Completion Date is entered
- Officer or Manager- Click Close Case button (All Subtabs) or change Status to Closed (Details Subtab)
- Investigator- Click the Submit for Approval button and the approval process will begin (All Subtabs)

## 9. Action Against Respondents User Guide Pages 33-36

- □ Action Type
- Action Date
- □ If Disciplinary: Dismissal, Suspension, Reduction in Salary, Demotion, Other
- □ If Corrective: Corrective Action, Training, Other
- Action Details if Corrective Action Type
- If Other or None, Other Action Taken or If None, please explain

## 10. Post Investigation Activities User Guide Pages 36-38

- □ Activity Type
- □ If Filed with DFEH and EEOC: Date Received, Response Date
- □ Date of Resolution
- □ Resolution Type: Monetary, Non-Monetary, Both, None
- □ If Monetary, Resolution Amount
- □ Terms of Resolution
- □ If Other, Other Post Investigation Activity

## Case Not Accepted Required Field Checklist

- 1. Open Case (Cases Tab, Click New Button) User Guide Pages 8-10
- □ Case Type: Internal, Anonymous, DFEH, EEOC, Management Inquiry, Other
- Date Complaint Received
- Department Name
- □ Case Accepted is No
- □ Case Not Accepted Reason
- □ For Anonymous and Management Inquiry, enter How Complaint Originated
- □ For Other enter Other Case Type
- 2. Add Incident (Details Subtab, Click Edit Button or Edit Icon 🖋 ) User Guide Page 11
- □ Incident Occurred on or About or Date unknown checked
- □ Complaint Summary
- 3. File Upload (Click in Share an Update Box Click Attach Icon @) User Guide Pages 21-23
- Upload Complaint Document *Must Click Share to complete upload*
- □ Check Complaint Document Uploaded box (Details Subtab)
- 4. Approval Process and Case Closure User Guide Pages 28-31
- Officer or Manager- Click Close Case button (All Subtabs) or change Status to Closed (Details Subtab)
- Investigator- Click the Submit for Approval button and the approval process will begin (All Subtabs)